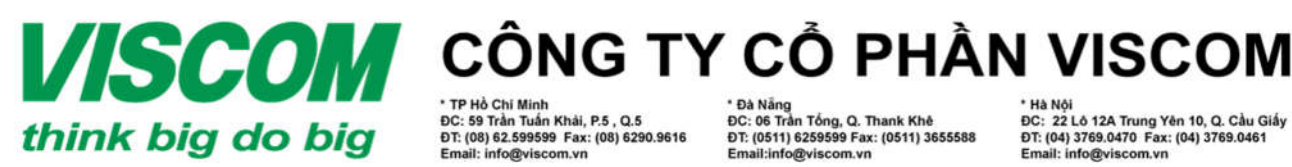

ĐC: 59 Trần Tuấn Khải, P.5 , Q.5 ĐT: (08) 62.599599 Fax: (08) 6290.9616

ĐC: 06 Trần Tổng, Q. Thank Khê ĐT: (0511) 6259599 Fax: (0511) 3655588

ĐC: 22 Lô 12A Trung Yên 10, Q. Cầu G ĐT: (04) 3769.0470 Fax: (04) 3769.0461

## HƯỚNG DẪN NÂNG CẤP FIRMWARE TỪ PHIÊN BẢN 1.13 LÊN 1.14 CHO THIÊT BỊ DAP-1665 (HARDWARE A1)

- 1. Muc đích
  - Cải thiện hiệu năng phát sóng tốt hơn.
  - Vá một số lỗi ở phiên bản 1.13.
- 2. Thực hiện

## Lưu ý: Không sử dụng wifi để thực hiện việc nâng cấp Firmware

- Bước 1: Tải file firmware mới 1.14 theo link bên dưới Link:https://drive.google.com/file/d/0B4 LdExhjeZaHhOSjRrN11OYmc/view?usp=sharing
- Bước 2: Đặt địa chỉ IP tĩnh cho card mạng có dây ở máy tính kết nối đến DAP-1665
  - IP: 192.168.0.10
  - Subnet mask: 255.255.255.0 0
  - Các mục khác để trống
- Bước 3: Cắm dây mạng kết nối từ máy tính đến thiết bị DAP-1655
- Bước 4: Mở trình duyệt web (IE/Firefox/Chrome), gõ <u>http://192.168.0.50</u> → Enter.
  - Username: admin
  - Password: để trống

| LOGIN                      |                           |                   |
|----------------------------|---------------------------|-------------------|
| Log in to the Access Point |                           |                   |
|                            | User Name :<br>Password : | Admin V<br>Log In |

Bước 5: Vào muc Mainternance → Firmware

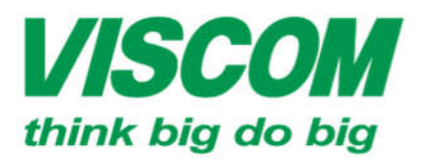

## **SCOM** CÔNG TY CỔ PHẦN VISCOM

\* TP Hồ Chỉ Minh ĐC: 59 Trần Tuần Khải, P.5, Q.5 ĐT: (08) 62.599599 Fax: (08) 6290.9616 Email: info@viscom.vn \* Đà Nẵng ĐC: 06 Trần Tổng, Q. Thank Khê ĐT: (0511) 6259599 Fax: (0511) 3655588 Email:info@viscom.vn

\* Hà Nội ĐC: 22 Lô 12A Trung Yên 10, Q. Cầu Giấy ĐT: (04) 3769.0470 Fax: (04) 3769.0461 Email: info@viscom.vn

| DAP-1665 // AP | SETUP                                                                                                    | ADVANCED | MAINTENANCE |  |  |  |
|----------------|----------------------------------------------------------------------------------------------------|----------|-------------|--|--|--|
|                | FIRMWARE UPDATE :                                                                                                    |          |             |  |  |  |
| SYSTEM         | There may be new firmware for your DAP-1665 to improve functionality and p<br><u>Click here to check for an upgrade on our support site.</u>                                                   |          |             |  |  |  |
| FIRMWARE       |                                                                                                    |          |             |  |  |  |
| TIME           | After you have download the new firmware file from our support site, click the below to find the firmware file on your local hard drive. Click the Save Settings the firmware on the DAP-1665. |          |             |  |  |  |
| SYSTEM CHECK   |                                                                                                    |          |             |  |  |  |
| SCHEDULES      | Do not update firmware through wireless network!!                                                                                                    |          |             |  |  |  |

Bước 6: Bấm chọn Browse chọn đến đường dẫn chứa file tải ở bước 1 → Chọn Upload

| Upload : | D:\Dlink ne | Browse |  |
|----------|-------------|--------|--|
|          | Upload      |        |  |

Chờ đợi trong quá trình nâng cấp firmware mới

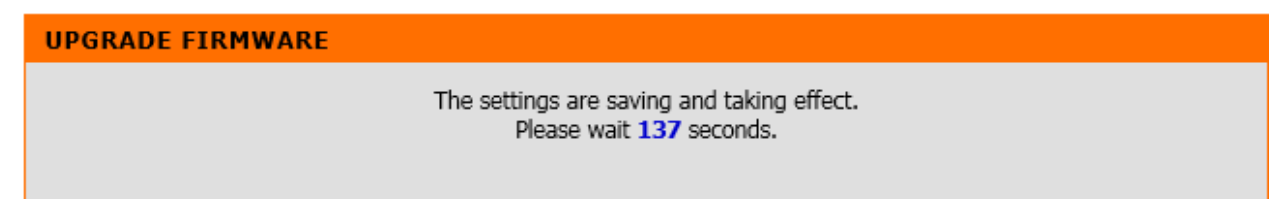

- Bước 7: Sau khi quá trình nâng cấp firmware mới thành công, reset cứng thiết bị bằng cách dùng kim kẹp giấy đã được bẻ thẳng, nhấn và giữ vào nút Reset từ 10s đến 15s rồi buông ra trong khi thiết bị vẫn có nguồn điện
- 3. <u>Kiểm tra</u>
  - Bước 8: Sau khi reset cứng và thiết bị đã khởi động lại thành công (các đèn hiển thị màu xanh lá), đăng nhập lại vào trang cấu hình như ở Bước 4 và kiểm tra ở mục status → Device info

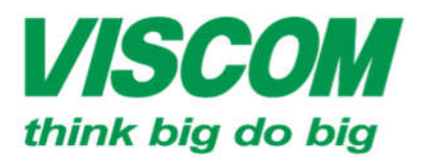

## **//SCOM** CÔNG TY CỔ PHẦN VISCOM

\* TP Hồ Chi Minh ĐC: 59 Trần Tuấn Khải, P.5 , Q.5 ĐT: (08) 62.599599 Fax: (08) 6290.9616 Email: info@viscom.vn

\* Đà Nẵng ĐC: 06 Trần Tổng, Q. Thank Khẻ ĐT: (0511) 6259599 Fax: (0511) 3655588 Email:info@viscom.vn

\* Hà Nội ĐC: 22 Lỏ 12A Trung Yên 10, Q. Cầu Giấy ĐT: (04) 3769.0470 Fax: (04) 3769.0461 Email: info@viscom.vn

| DAP-1665 // AP   | SETUP                                                                                                    | ADVANCED | MAINTENANCE | STATUS |  |  |  |
|------------------|----------------------------------------------------------------------------------------------------|----------|-------------|--------|--|--|--|
| DEVICE INFO      | DEVICE INFORMATION :<br>All of your Internet and network connection details are displayed on this page. The firmware version is also displayed here. |          |             |        |  |  |  |
| WIRELESS<br>IPv6 | GENERAL<br>Time : 1/1/2014 00:03:05<br>Firmware Version : 1.14 , Fri, 06, Nov, 2015                                                                  |          |             |        |  |  |  |